# RANCANG BANGUN JARINGAN INTERNET MENGGUNAKAN MIKROTIK RB-951UI 2ND DI DAMALAS PRODUCTION

## **TUGAS AKHIR**

Diajukan Untuk Menyusun Tugas Akhir Di Program Studi Informatika Fakultas Sains, Teknologi Dan Kesehatan Universitas Sahid Surakarta

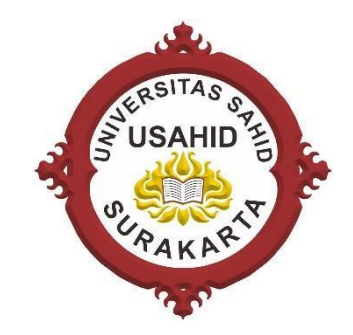

Disusun Oleh:

ANDIKA ADITIA NIM. 2018061004

## PROGRAM STUDI INFORMATIKA FAKULTAS SAINS, TEKNOLOGI DAN KESEHATAN UNIVERSITAS SAHID SURAKARTA 2023

## SURAT PERNYATAAN ORISINALITAS KARYA ILMIAH

Saya yang bertanda tangan dibawah ini adalah mahasiswa Program Studi Informatika Universitas Sahid Surakarta :

Nama : Andika Aditia

NIM : 2018061004

Menyatakan dengan sesungguhnya bahwa Tugas Akhir atau Skripsi dibawah ini :

Judul : Rancang Bangun Jaringan Internet Menggunakan Mikrotik RB-

951UI 2ND di Damalas Production

Adalah benar-benar karya yang saya susun sendiri. Apabila kemudian terbukti bahwa saya melakukan tindakan menyalin atau meniru tulisan/karya orang lain seolah-olah hasil pemikiran saya sendiri, saya bersedia menerima sanksi sesuai berlaku doi Universitas Sahid Surakarta.

Demikian surat pernyataan ini saya buat sebenar-benarnya dan apabila di kemudian hari terbukti melakukan kebohongan maka saya sanggup menanggung segala konsekuensinya.

Surakarta, Februari 2023 Menyatakan, EMPEI AKX300746859 Andika Aditia 2018061004

#### SURAT PERNYATAAN PERSETUJUAN PUBLIKASI KARYA ILMIAH UNTUK KEPENTINGAN AKADEMIS

Saya yang bertanda tangan dibawah ini adalah mahasiswa Program Studi Informatika Universitas Sahid Surakarta :

Nama : Andika Aditia

NIM : 2018061004

Program Studi : Informatika

Fakultas : Sains, Teknologi dan Kesehatan

Jenis Karya : Tugas Akhir

Demi kemajuan ilmu pengetahuan dan pendidikan, saya menyetujui untuk memberikan kepada Universitas Sahid Surakarta Hak Bebas *Royalti Non Eksklusif* atas Tugas Akhir saya yang berjudul :

Rancang Bangun Jaringan Internet Menggunakan Mikrotik Rb-951UI 2ND di Damalas Production. Beserta *instrument*, desain dan sistem informasi. Berhak menyimpan, mengalihkan bentuk, mengalih mediakan, merawat serta mempublikasikan karya ilmiah saya selama tetap mencantumkan nama saya sebagai penulis (*author*) dan pembimbing sebagai *co author* dan juga sebagai pemilik hak cipta.

Demikian pernyataan ini saya buat dengan sesungguhnya secara sadar tanpa paksaan dari pihak manapun.

Surakarta, Februari 2023 Menyatakan, 44AKX300746854 Andika Aditia 2018061004

#### LEMBAR PERSETUJUAN

# RANCANG BANGUN JARINGAN INTERNET MENGGUNAKAN MIKROTIK RB-951UI 2ND DI DAMALAS PRODUCTION

Disusun Oleh :

ANDIKA ADITIA NIM. 2018061004

Tugas Akhir ini telah disetujui untuk dipertahankan dihadapan dewan penguji pada tanggal <u>23-02-2023</u>

Pembimbing I

Firdhaus Hari Saputro A.H., ST., M.Eng. NIDN. 0614068201 Pembimbing II

Dwi Retnoningsih, S.T., M.T. NIDN. 0529057501

Mengetahui, Ketua Program Studi Hardika Khusnuliawati, S.Kom., M.Kom. NIDN. 0631089201

## HALAMAN PENGESAHAN

# RANCANG BANGUN JARINGAN INTERNET MENGGUNAKAN MIKROTIK RB-951UI 2ND DI DAMALAS PRODUCTION

Disusun Oleh:

#### ANDIKA ADITIA NIM. 2018061004

Tugas Akhir ini telah diterima dan disahkan oleh dewan penguji Tugas Akhir Program Studi Informatika Universitas Sahid Surakarta pada hari <u>kamus</u> tanggal <u>23-02-2023</u>

#### Dewan Penguji

- Penguji I Firdhaus Hari Saputro A.H., ST., M.Eng. NIDN. 0614068201
- Penguji II Dwi Retnoningsih, S.T., M.T. NIDN. 0529057501
- Penguji III Hardika Khusnuliawati, S.Kom., M.Kom NIDN. 0631089201

tadh fr

Mengetahui,

v

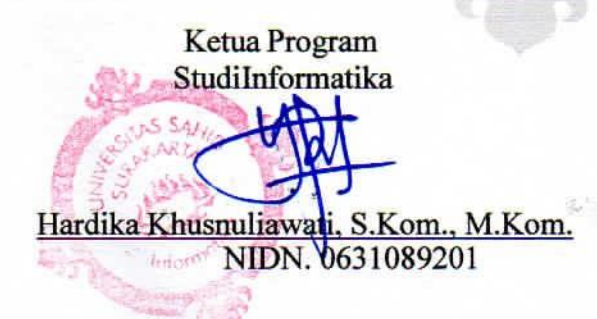

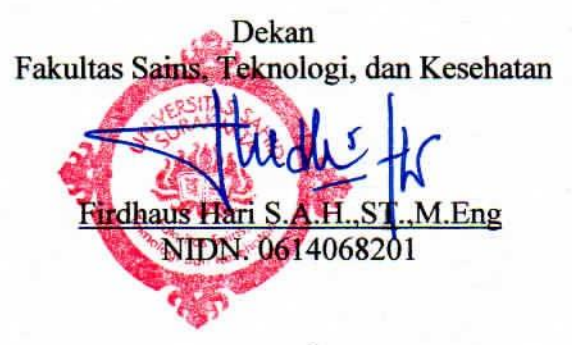

### ΜΟΤΤΟ

"Selama kita masih hidup, kesempatan tidak akan ada batasnya" "Tugas manusia bukanlah berhasil, tetapi mencoba. Melalui mencoba kita akan mendapat peluang keberhasilan". (Andika Aditia)

#### **KATA PENGANTAR**

Puji syukur senantiasa dipanjatkan atas kehadirat Allah SWT karena atas limpahan nikmat dan karunia-Nya, penulisan Laporan Tugas Akhir dengan judul "Rancang Bangun Jaringan Internet Menggunakan Mikrotik Rb-951UI 2ND di Damalas Production" dapat diselesaikan tanpa hambatan yang berarti. Terima kasih juga disampaikan kepada pihak-pihak yang telah memberikan dukungan dalam pelaksanaan kegiatan penelitian, di antaranya:

- 1. Ibu Sri Huning Anwariningsih, S.T., M.Kom. selaku Plt. Rektor Universitas Sahid Surakarta.
- Bapak Firdhaus Hari Saputro Al Haris, S.T., M.Eng. selaku Dekan Fakultas Sains, Teknologi dan Kesehatan Universitas Sahid Surakarta dan selaku Dosen Pembimbing 1.
- Ibu Dwi Retnoningsih, S.T., M.T. selaku Kepala PSIT Universitas SahidSurakarta dan selaku Dosen Pembimbing 2.
- 4. Ibu Hardika Khusnuliawati, S.Kom., M.Kom. selaku Ketua Program Studi Teknik Informatika Universitas Sahid Surakarta dan selaku Dosen Penguji.
- 5. Bapak, ibu, dan keluarga yang telah memberikan dukungan secara moralmaupun material.

 Teman-teman mahasiswa Informatika Universitas Sahid Surakarta. Segala bentuk kritik dan saran sangat diharapkan untuk menyempurnakan laporan tugas akhir ini sehingga dapat memberikan manfaat dan wawasan tambahanuntuk pembaca.

Surakarta, 1 Februari 2023

Penulis

#### ABSTRAK

Damalas production saat ini menggunakan koneksi internet dari *handphone* yang digunakan untuk *tethering* pada perangkat. Koneksi internet yang didapatkan tidak stabil dikarenakan tergantung dengan kualitas sinyal yang didapatkan *handphone*. Terdapat 1 buah PC masih berdiri sendiri tidak dapat digunakan untuk mengakses koneki internet. Mikrotik RB-951UI 2ND menjadi *router* yang dipilih dengan pertimbangan kapasitas memori dan RAM lebih besar yang dirasa akan lebih stabil serta sudah tertanam *access point* di dalamnya sehingga akan jauh lebih efisien.

Oleh karena itu tujuan dari penelitian ini adalah rancang bangun jaringan internet menggunakan mikrotik RB 951 UI 2 ND di Damalas Production.

Metode yang digunakan dalam penelitian ini adalah metode *waterfall* sebagai metode pengembangan sistem, teknik pengumpulan data yang digunakan meliputi studi pustaka, wawancara dan analisis dokumen. Konfigurasi mikrotik dilakukan dengan menggunakan aplikasi *winbox* untuk menghubungkan jaringan internet pada PC dan *hotspot* untuk laptop juga *handphone*. Pembatasan *bandwith* diterapkan pada PC sebesar *download* 1 Mbps dan *upload* 512 Kbps. *Hotspot* dapat diakses setelah melakukan *login* ke jaringan dengan *username* dan *password* yang telah dibuat dalam mikrotik. Metode pengujian yang digunakan yaitu aplikasi *speedtest* dan *wireshark*.

Hasil pengujian tanggal 24 Januari 2023 pada saat cuaca mendung menggunakan *speedtest* pada PC dengan pembatasan *bandwith* sebesar 1 Mbps *download* dan 512 Kbps *upload* didapatkan hasil rata – rata *download* 0.95 Mbps dan *upload* 0.48 Mbps. Sedangkan hasil pengujian rata - rata pada laptop dan *handphone* tanpa pembatasan *bandwith* menunjukkan *download* 4.30 Mbps dan *upload* 0.77 Mbps. Pengujian pada tanggal 22 Februari 2023 dengan kondisi cuaca cerah pada PC memberikan hasil rata – rata *download* 0.95 Mbps dan upload 0.48 Mbps. Sedangkan hasil pengujian rata - rata *download* 0.95 Mbps dan upload 0.48 Mbps. Sedangkan hasil pengujian rata - rata *download* 0.95 Mbps dan upload 0.48 Mbps. Sedangkan hasil pengujian rata - rata *download* 0.95 Mbps dan upload 0.48 Mbps. Sedangkan hasil pengujian rata - rata *download* 0.95 Mbps dan upload 0.48 Mbps. Sedangkan hasil pengujian rata - rata pada laptop dan *handphone download* sebesar 4.7 Mbps dan upload sebesar 1.95 Mbps. Hal ini menunjukkan bahwa kondisi cuaca dapat mempengaruhi tingkat kecepatan jaringan internet. Pengujian aplikasi *wireshark* pada PC didapatkan data *throughput* 378 Kbits/s, *Packet Loss* 0,2%, *Delay* 14,56 ms, *Jitter* 14,57 ms dan pada Laptop *throughput* 1752Kbits/s, *Packet Loss* 0,08%, *Delay* 3,89 ms dan *Jitter* 4,07 ms.

**Kata Kunci** : Damalas Production, *hotspot*, Jaringan LAN, Mikrotik RB 951 UI 2ND, *Speedtest*.

#### ABSTRACT

Damalas production currently uses an internet connection from a cellphone for tethering on the device. An unstable internet connection is due to the signal quality on the cellphone. There is 1 PC that cannot be used to access the internet connection. Mikrotik RB-951UI 2ND is the router chosen with consideration of larger and more stable memory and RAM capacity and an embedded access point so that it is more efficient. Therefore the study aims to design an internet network using the RB 951 UI 2 ND proxy at Damalas Production.

This research method used the waterfall method as a system development method. Data collection techniques include literature study, interviews and document analysis. Mikrotik configuration used the Winbox application to connect to the internet network on PCs and hotspots for laptops as well as cellphones. Bandwidth restrictions applied to PCs were 1Mbps download and 512 Kbps upload. Hotspots can be accessed after logging into the network with the username and password created in the proxy. The test method used the speed test and wireshark applications.

The test results on January 24, 2023, during cloudy weather using a speed test on a PC with a bandwidth limit of 1 Mbps download and 512 Kbps upload, obtained an average download result of 0.95 Mbps and 0.48 Mbps upload. Meanwhile, the average test results on laptops and cellphones without bandwidth restrictions show a download of 4.30 Mbps and an upload of 0.77 Mbps. Testing on February 22, 2023, with clear weather conditions on a PC, gave average results of 0.95 Mbps download and 0.48 Mbps upload. The average test results on laptops and cellphones download at 4.7 Mbps and upload at 1.95 Mbps. It shows that weather conditions can affect the level of internet network speed. The testing of the wireshark application on a PC obtains data throughput of 378 Kbits/s, Packet Loss of 0.2%, Delay of 14.56 ms, Jitter 14.57 ms and on a laptop show that throughput of 1752Kbits/s, Packet Loss 0.08%, Delay 3.89 ms and Jitter 4.07 ms.

**Keywords:** Damalas Production, Hotspot, LAN Network, Mikrotik RB 951 UI 2ND,Speedtest.

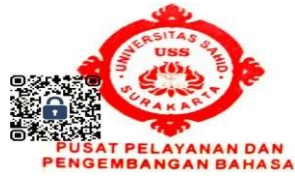

## **DAFTAR ISI**

| LEMBAR PERSETUJUAN iv             |
|-----------------------------------|
| HALAMAN PENGESAHANv               |
| MOTTO vi                          |
| KATA PENGANTAR vii                |
| ABSTRAK                           |
| ABSTRACTix                        |
| DAFTAR ISI vii                    |
| DAFTAR GAMBAR x                   |
| DAFTAR TABEL xiii                 |
| BAB I PENDAHULUAN 1               |
| 1.1 Latar Belakang Masalah 1      |
| 1.2 Perumusan Masalah             |
| 1.3 Batasan Masalah               |
| 1.4 Tujuan dan Manfaat Penelitian |
| 1.5 Metode Penelitian             |
| 1.6 Sistematika Penulisan         |
| BAB II LANDASAN TEORI             |
| 2.1 Tinjauan Pustaka              |
| 2.2 Kerangka Pemikiran            |
| 2.3 Teori Pendukung 10            |
| 2.3.1. Rancang Bangun 10          |
| 2.3.2. Internet                   |
| 2.3.3. Jaringan Komputer 10       |
| 2.3.4. Topologi Jaringan13        |
| 2.3.5. Mikrotik                   |
| 2.3.6. Kabel Jaringan             |
| 2.3.7. <i>Hotspot</i>             |
| 2.3.8. Radio Point To Point       |

|     | 2.3.9. Winbox                                      | . 19 |
|-----|----------------------------------------------------|------|
|     | 2.3.10. Internet Protocol                          | . 20 |
|     | 2.3.11. Network Address Translation (NAT)          | . 22 |
|     | 2.3.12. Dynamic Host Configuration Protocol (DHCP) | . 22 |
|     | 2.3.13. Domain Name Server System (DNS)            | . 22 |
|     | 2.3.14. Analisis SWOT                              | . 23 |
|     | 2.3.15. Flowchart                                  | . 23 |
|     | 2.3.16. Microsoft Visio                            | . 24 |
|     | 2.3.17. Pengujian Alpha Dan Beta                   | . 24 |
|     | 2.3.18. Bandwith                                   | . 24 |
|     | 2.3.19. Wireshark                                  | . 25 |
|     | 2.3.20. Speedtest                                  | . 25 |
| BAI | 3 III ANALISIS DAN PERANCANGAN SISTEM              | . 26 |
| 3.1 | Analisis sistem                                    | . 26 |
|     | 3.1.1 Analisis SWOT                                | . 27 |
|     | 3.1.2 Analisis Sistem Yang Berjalan Saat Ini       | . 30 |
|     | 3.1.3 Analisis Sistem Yang Baru                    | . 33 |
| -   | 3.2 Tahapan Konfigurasi Jaringan yang Baru         | . 36 |
| 3.3 | Management Bandwith                                | . 41 |
| BAI | 3 IV IMPLEMENTASI DAN PENGUJIAN SISTEM             | . 38 |
| 4.1 | Implementasi Sistem                                | . 38 |
|     | 4.1.1 Konfigurasi Mikrotik                         | . 38 |
|     | 4.1.2 Install Wireshark                            | . 53 |
| 4.2 | Pengujian Sistem                                   | . 55 |
|     | 4.2.1 Test Koneksi Internet                        | . 55 |
|     | 4.2.2 Pengujian Menggunakan Wireshark              | 61   |
| BAI | 3 V                                                | . 69 |
| 5.1 | SIMPULAN                                           | . 69 |
| 5.2 | SARAN                                              | . 69 |
|     |                                                    |      |

| DAFTAR PUSTAKA | 1 |
|----------------|---|
|----------------|---|

## DAFTAR GAMBAR

| Gambar 1.1 Metode Waterfall                   | . 4 |
|-----------------------------------------------|-----|
| Gambar 2.1. Kerangkan Pemikiran               | 9   |
| Gambar 2.2 Jaringan LAN                       | 11  |
| Gambar 2.3 Jaringan MAN                       | 12  |
| Gambar 2.4 Jaringan WAN                       | 12  |
| Gambar 2.5 Topologi Bus                       | 13  |
| Gambar 2.6 Topologi Star                      | 14  |
| Gambar 2.7 Topologi Ring                      | 14  |
| Gambar 2.8 Topologi Mesh                      | 15  |
| Gambar 2.9 Topologi Tree                      | 15  |
| Gambar 2.10 MikroTik RB 951 UI 2ND            | 16  |
| Gambar 2.11 Kabel Coaxial                     | 17  |
| Gambar 2.12 Kabel Twisted Pair                | 18  |
| Gambar 2.13 Kabel Fiber Optik                 | 18  |
| Gambar 2.14 Access Point Powerbeam PBE M5 300 | 19  |
| Gambar 2.15 Kelas IP Address                  | 21  |
| Gambar 2.16 IP Khusus                         | 21  |
| Gambar 2.17 Matrix SWOT                       | 23  |
| Gambar 3.1 Flowchart Sistem Yang Lama         | 27  |
| Gambar 3.2 Topologi Jaringan Yang Lama        | 28  |
| Gambar 3.3 Flowchart Jaringan Yang Baru       | 30  |
| Gambar 3.4 Topologi Jaringan Yang Baru        | 31  |
| Gambar 3.5 Login Winbox                       | 32  |
| Gambar 3.6 Flowchart Konfigurasi Mikrotik     | 33  |
| Gambar 3.7 Setting Wireless Pada Mikrotik     | 34  |
| Gambar 3.8 Konfigurasi Pada PC                | 35  |
| Gambar 3.9 Konfigurasi Pada Laptop            | 36  |

| Gambar 3.10 Tampilan Login Hotspot               | 7 |
|--------------------------------------------------|---|
| Gambar 4.1 Download Winbox                       | 9 |
| Gambar 4.2 Tampilan Login Winbox                 | 9 |
| Gambar 4.3 Halaman Awal Konfigurasi Mikrotik 40  | 0 |
| Gambar 4.4 <i>Setting</i> Nama Mikrotik          | 1 |
| Gambar 4.5 Setting Interface Mikrotik            | 2 |
| Gambar 4.6 Setting IP Address                    | 2 |
| Gambar 4.7 IP Address                            | 3 |
| Gambar 4.8 Setting Routes IP Gateaway            | 3 |
| Gambar 4.9 Setting DNS 44                        | 4 |
| Gambar 4.10 Setting NAT 44                       | 4 |
| Gambar 4.11 Setting Action NAT                   | 5 |
| Gambar 4.12 Tampilan <i>Wlan1</i>                | 5 |
| Gambar 4.13 Setting Wlan                         | б |
| Gambar 4.14 Setting Hotspot                      | б |
| Gambar 4.15 Hotspot Setup                        | 7 |
| Gambar 4.16 Range IP Address Pool Hotspot        | 7 |
| Gambar 4.17 SMTP Server                          | 8 |
| Gambar 4.18 Konfigurasi DNS Server               | 8 |
| Gambar 4.19 Konfigurasi DNS Name                 | 8 |
| Gambar 4.20 Konfigurasi Username dan Password 49 | 9 |
| Gambar 4.21 Setting Shared Users Hotspot         | 9 |
| Gambar 4.22 Setting Tampilan Hotspot             | 0 |
| Gambar 4.23 Setting Simple Queue PC              | 0 |
| Gambar 4.24 Setting Simple Queue Hotspot         | 1 |
| Gambar 4.25 Open Network & Internet Settings     | 1 |
| Gambar 4.26 Network Connections                  | 2 |
| Gambar 4.27 Ethernet Properties                  | 2 |
| Gambar 4.28 Download Wireshark                   | 3 |

| Gambar 4.29 Install Aplikasi Wireshark                            |
|-------------------------------------------------------------------|
| Gambar 4.30 Halaman Pertama Install Wireshark                     |
| Gambar 4.31 Halaman Install Wireshark 54                          |
| Gambar 4.32 Installing Wireshark                                  |
| Gambar 4.33 New Terminal Mikrotik                                 |
| Gambar 4.34 Unduh Default File Login Mikrotik 59                  |
| Gambar 4.35 Edit Tampilan Login Hotspot Dengan Notepad++ 59       |
| Gambar 4.36 <i>Login Hotspot</i> Laptop                           |
| Gambar 4.37 <i>Login Hotspot Handphone</i>                        |
| Gambar 4.38 Pengujian Pertama Menggunakan Speedtest Pada PC 61    |
| Gambar 4.39 Pengujian Kedua Menggunakan Speedtest Pada PC 61      |
| Gambar 4.40 Pengujian Pertama Menggunakan Speedtest Pada Laptop   |
| Gambar 4.41 Pengujian Kedua Menggunakan Speedtest Pada Laptop     |
| Gambar 4.42 Pengujian Pertama Menggunakan Speedtest Pada Handpone |
| Gambar 4.43 Pengujian Kedua Menggunakan Speedtest Pada Handpone   |
| Gambar 4.44 Pengujian Ketiga Menggunakan Speedtest Pada PC 64     |
| Gambar 4.45 Pengujian Keempat Menggunakan Speedtest Pada PC 64    |
| Gambar 4.46 Pengujian Ketiga Menggunakan Speedtest Pada Laptop    |
| Gambar 4.47 Pengujian Keempat Menggunakan Speedtest Pada Laptop   |
| Gambar 4.48 Pengujian Ketiga Menggunakan Speedtest Pada Handpone  |
| Gambar 4.49 Pengujian Keempat Menggunakan Speedtest Pada Handpone |
| Gambar 4.50 <i>Capture</i> Data <i>Wireshark</i> pada PC          |
| Gambar 4.51 Capture Data Statistics Pada Wireshark                |
| Gambar 4. 52 Capture Data Wireshark Pada Laptop                   |
| Gambar 4.53 Capture Data Wireshark Statistics Pada Laptop         |
| Gambar 4.54 Diagram Batang <i>Throughput</i>                      |
| Gambar 4.55 Cek <i>Packet Loss</i> Pada PC 70                     |
| Gambar 4.56 Cek <i>Packet Loss</i> Pada Laptop 70                 |
| Gambar 4.57 Diagram Batang Packet Loss 71                         |

| Gambar 4.58 Diagram Batang <i>Delay</i>  | 73 |
|------------------------------------------|----|
| Gambar 4.59 Diagram Batang <i>Jitter</i> | 74 |

### DAFTAR TABEL

| Tabel 3.1 Analisis SWOT Jaringan yang Lama          | 27 |
|-----------------------------------------------------|----|
| Tabel 3.2 Analisis SWOT Jaringan yang Baru          | 28 |
| Tabel 3.3 Spesifikasi Perangkat Keras               | 29 |
| Tabel 4.1 Data – Data Konfigurasi Mikrotik          | 40 |
| Tabel 4.2 Kualitas Packet Loss                      | 65 |
| Tabel 4.3 Kualitas Delay Berdasarkan Besarnya Delay | 66 |
| Tabel 4.4 Kualitas Jitter                           | 67 |